A Auditoria faz a comparação de registros de instalações de níveis diferentes, com a possibilidade de fazer as seguintes comparações:

- 1. Registros da instalação local X registros da instalação local estadual
- 2. Registros da instalação local X registros da instalação regional
- 3. Registros da instalação regional X registros da instalação estadual

Os arquivos de auditoria são gerados pelo aplicativo do SIM / SINASC (de diferentes níveis) e são comparados pelo exporta importa, conforme as figuras abaixo:

#### Tela: Geração do arquivo no aplicativo SIM / SINASC

| 👰 Ministério da Saúde            |                                            |                                                            | 81A                                               |
|----------------------------------|--------------------------------------------|------------------------------------------------------------|---------------------------------------------------|
| DATASUS                          | SIM - Sistema                              | a de informação sobre morta                                | alidade                                           |
| ecretaria de vigilância em Saúde |                                            | Sistema Estadual                                           | quinta-feira. 1 de outubro de 2009<br>🚵 👉 🕈 🚔 📼 🗙 |
| Tabelas Declaração d             | Óbito Relatórios Ferramentas               |                                                            |                                                   |
| > AUDITORIA                      |                                            |                                                            |                                                   |
|                                  |                                            |                                                            |                                                   |
| Forma de comparação a            | ser utilizada:                             |                                                            |                                                   |
| Selecione:                       |                                            |                                                            |                                                   |
| Comparar todos os dados e        | xistentes na base 💌                        |                                                            |                                                   |
|                                  |                                            |                                                            |                                                   |
| Tipo do arquivo a ser ge         | rado:                                      |                                                            |                                                   |
| Por:                             |                                            |                                                            |                                                   |
| Município M                      |                                            |                                                            |                                                   |
| Filtros:                         |                                            |                                                            |                                                   |
| UF: Cód. Município:              | Município:                                 |                                                            |                                                   |
| AL 🖌 270430                      | MACEIO                                     |                                                            |                                                   |
| Período por Data de Ób           | to:                                        |                                                            |                                                   |
| Data Inicial: Data Fin           | al:                                        |                                                            |                                                   |
| 01/01/2009 01/10/20              | 09                                         |                                                            |                                                   |
|                                  |                                            |                                                            |                                                   |
|                                  |                                            | Ok                                                         |                                                   |
| INSTRUÇÕES                       |                                            |                                                            |                                                   |
| Para gerar o arquivo de          | auditoria, escolha a UF, Município e data  | a de óbito de acordo com as informações do seu interes:    | se e clique no botão OK.                          |
| Escolha uma pasta de s           | ua preferência para gravar o arquivo.      |                                                            |                                                   |
| Em seguida salve-o.              |                                            |                                                            |                                                   |
| Este arquivo deverá ser          | utilizado para realizar a rotina de audito | oria para a instalação escolhida, utilizando o Programa Es | portação e Importação.                            |
|                                  |                                            |                                                            |                                                   |
|                                  |                                            |                                                            | w versão 2.2 / Atualização 2.2                    |

### Tela: Comparação dos arquivos no Exporta/Importa

|                                                                                                    | SIM - Sistema de informação sobre mortalidade 🛛 🗕 🗙                                                                                       |
|----------------------------------------------------------------------------------------------------|----------------------------------------------------------------------------------------------------|
| Utilitários Relatórios Manutenção Configuração                                                                                                    |                                                                                                    |
| 😫 🖨 🖨 📌 🐚 🙀 🛅 🛄 🔍 🕐 🀚                                                                                                    |                                                                                                    |
| Auditoria - Exportação e Importação SIM                                                                                                    |                                                                                                    |
| Auditoria - 2° passo                                                                                                    |                                                                                                    |
| Selecione os arquivos que serão utilizados na auditoria:                                                                                                    |                                                                                                    |
| SISTEMA (C:)                                                                                                    | ▼                                                                                                    |
| <ul> <li>SISTEMA (C:)</li> <li>SiVitaisWeb</li> <li>SIM</li> <li>Auditoria_sim_Municipio_MACI</li> <li>Auditoria_sim_Municipio_MACI</li> <li>Auditoria_sim_Municipio_Maci</li> <li>Auditoria_sim_Municipio_Maci</li></ul> | EIO_02_10_2009_tip1.<br>EIO_02_10_2009_tip3.<br>co2_10_2009_tip3_mad<br>01_10_2009_tip3_mad<br>01_10_2009_tip3_mad<br>01_10_2009_tip3_mad |
| Fechar                                                                                                    | Voltar Próximo                                                                                                    |
|                                                                                                    | FIREBIRD Atualização: 2.200                                                                                                    |

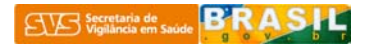

Para mostrar como se procede a Auditoria, tomaremos como modelo, a comparação entre instalação local e a instalação estadual. O modelo pode ser transposto para as demais possibilidades de comparação, dado que o objetivo da auditoria é comparar registros de instalações de hierarquias diferentes.

No aplicativo, o acesso à Auditoria dá-se pelo menu "Ferramentas".

| 🔯 Ministério da Saúde                                                                                                    |                                                                                             |                                                          |                                                |
|----------------------------------------------------------------------------------------------------|---------------------------------------------------------------------------------------------|----------------------------------------------------------|------------------------------------------------|
| <b>LO DATASUS</b>                                                                                                    | SIM - Sistema de in                                                                         | formação sobre mortalidade                               |                                                |
| SUS<br>Secretaria de vigilância em Saúde                                                                                                    | Sis                                                                                         | tema Estadual                                            | quinta-feira, 1 de outubro de 2009 🚵 🔶 🏱 🚔 🗠 🗙 |
| Tabelas Declaração de Óbito Relatórios                                                                                                    | Ferramentas                                                                                 |                                                          |                                                |
| <ul> <li>&gt; MENU PRINCIPAL</li> <li>Usuário: celia Micro: 0001 Nível: Estadual Per</li> <li>Útimas Atualizações:         <ul> <li>25/08/2009 - Versão 2.2 Sistema Local</li> </ul> </li> <li>Documentações:         <ul> <li>Manual de Instalação</li> <li>Helo Sim</li> <li>Sim Web - Sistema Federal</li> </ul> </li> </ul> | Controle de Distribuição<br>Duplicidade<br>Atualização de Dados<br>Retransferência de Dados | Atualizações (Bairro, Logradouro, Distrito)<br>Auditoria | Sistema de informação<br>sobre mortalidade     |
|                                                                                                    |                                                                                             |                                                          | 🙀 Versão 2.2 / Atualização 2.2.0.0             |

Há 3 formas de comparação:

- 1. **Comparar apenas dados digitados nesta instalação:** são os dados digitados sob a configuração de instalação do aplicativo SIM/SINASC existente na máquina que gera o arquivo de auditoria;
- Comparar todos os dados existentes na base: há casos em que a instalação agrega registros de diversas instalações, ou seja, de configurações diferentes. Esta situação é frequente nas instalações estaduais e, eventualmente, as instalações locais e regionais;
- 3. **Comparar dados da configuração selecionada:** neste caso pode-se selecionar uma configuração de instalação específica contida na base existente no aplicativo SIM/SINASC.

| 🙀 Ministério da Saúde                                                                                                    |                                                                                                    |                                    |
|----------------------------------------------------------------------------------------------------|----------------------------------------------------------------------------------------------------|------------------------------------|
| ∎ DATASUS                                                                                                    | SIM - Sistema de informação sobre mortalidade                                                              |                                    |
|                                                                                                    | Sistema Estadual                                                                                           | quinta-feira, 1 de outubro de 2009 |
| Secretaria de vigilância em Saúde                                                                                                    |                                                                                                    | × ≅ ≜ ? → &                        |
| Tabelas Declaração de Óbito Relatórios                                                                                                    | Ferramentas                                                                                                |                                    |
|                                                                                                    |                                                                                                    |                                    |
| Forma de comparação a ser utilizada:                                                                                                    |                                                                                                    |                                    |
| Selecione:<br>Comparar apenas dados digitados nesta instalar<br>Comparar todos os dados existentes na base<br>Comparar dados da configuração selecionada               | ção                                                                                                    |                                    |
|                                                                                                    |                                                                                                    |                                    |
|                                                                                                    | Ok                                                                                                    |                                    |
| Para gerar o arquivo de auditoria, escolha a U<br>Na janela Download dos Arquivos, clique em "S<br>Escolha uma pasta de sua preferência para gr<br>Em cequida salve-n. | F, Município e data de óbito de acordo com as informações do seu in<br>Sa <b>lvar".</b><br>avar o arquivo. | teresse e dique no botão OK.       |
| Este arquivo deverá ser utilizado para realizar                                                                                                    | a rotina de auditoria para a instalação escolhida, utilizando o Progra                                     | ma Exportação e Importação.        |
|                                                                                                    |                                                                                                    | 🙀 Versão 2.2 / Atualização 2.2.0.0 |
|                                                                                                    |                                                                                                    |                                    |

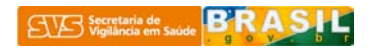

LEMBRETE: a configuração da instalação pode ser checada pelo login do administrador do sistema e tem a seguinte tela:

Tela: Configuração da instalação

| VS                            |             |                  | Sistema Local         | quinta-feira. 22 de outubro de 2009<br>🏠 🔶 🗬 🗙 |
|-------------------------------|-------------|------------------|-----------------------|------------------------------------------------|
| Área de Administraç           | ão          |                  |                       |                                                |
| · identificação               | do micro    |                  |                       |                                                |
| <b>Isuário:</b> administrador | Micro: 0001 | Nível: Municipal | Perfil: Administrador |                                                |
| Configuração do Sis           | tema        |                  |                       |                                                |
| Nível de Instalação:          | UF:         | Cód. Município:  | Município:            | Nº do Micro:                                   |
| 🛛 🖲 Municipal 💭 Regi          | onal AL 🗠   | 270430           | MACEIO                | 0001                                           |

<u>Seleção dos filtros na comparação dos registros dos digitados nesta instalação</u>

| 🙀 Ministério da Saúde                                                                                                    | E:25                                                                                                    |
|----------------------------------------------------------------------------------------------------|----------------------------------------------------------------------------------------------------|
| SIM - Sistema de informação s                                                                                                    | obre mortalidade                                                                                                    |
| Sistema Estadua<br>Secretaria de vigilância em Saúde                                                                                                    | quinta-feira. 1 de outubro de 2009<br>🚵 🔶 🎙 🊔 🖾 🗙                                                                                                    |
| Tabelas Declaração de Óbito Relatórios Ferramentas                                                                                                    |                                                                                                    |
| > AUDITORIA                                                                                                    | Download de Arquivos - Aviso de Segurança                                                                                                    |
| Forma de comparação a ser utilizada:         Selecione:         Comparar apenas dados digitados nesta instalação v         Período por Data de Óbito:         Data Inicial:       Data Final:         01/01/2009       m         Ok                                                                                                    | Deseja salvar ou abrir este arquivo?         Image: Auditoria_sim_Estado_MACEI0_01_10_2009.adt         Tipo: adt_audo_file         Drigen: 10.184.11         Abrir       Salvar         Cancelar         Image: Embora arquivos provenientes da Internet possam ser úleis, este         Upo de arquivos provenientes da Internet possam ser úleis, este         Upo de arquivos provenientes da Internet possam ser úleis, este         Upo de arquivos provenientes da Internet possam ser úleis, este         Upo de arquivos pode danificar seu computador. Se você não confiar<br>em sua origem, não atra nem salve este software. Qual é o tisco? |
| No INGLES<br>Para gerar o arquivo de auditoria, escolha a UF, Município e data de óbito de acordo com as<br>Na janela Download dos Arquivos, clique em "Salvar".<br>Escolha uma pasta de sua preferência para gravar o arquivo.<br>Em seguida salve-o.<br>Este arquivo deverá ser utilizado para realizar a rotina de auditoria para a instalação escolhio | informações do seu interesse e clique no botão OK.<br>da, utilizando o Programa Exportação e Importação.                                                                                                    |
|                                                                                                    | 📢 Versão 2.2 / Atualização 2.2.0.0                                                                                                    |

Como salvar o arquivo de auditoria.

| Ministério da Saúde                                                                                                    |                                                                         |                                                                            |                                | <b>B</b> : <u>A</u> S |
|----------------------------------------------------------------------------------------------------|-------------------------------------------------------------------------|----------------------------------------------------------------------------|--------------------------------|-----------------------|
| Edatasus SIM - Sistema de in                                                                                                    | formação                                                                | sobre mortalida                                                            | de                             |                       |
| SIS<br>ecretaria de vigilância em Saúde                                                                                                    | stema Estadu                                                            | ial                                                                        | quinta-feira. 1 de outubr      | o de 2009<br>🖂 🗙      |
| Tabelas Declaração de Óbito Relatórios Ferramentas                                                                                                    |                                                                         |                                                                            |                                |                       |
| > AUDITORIA                                                                                                    | Salvar como                                                             |                                                                            |                                | 2                     |
|                                                                                                    | Salvarem:                                                               | 🚞 Auditoria                                                                | 🕙 🕜 🎓 🔝 -                      |                       |
| Forma de comparação a ser utilizada:       0% de atualizaces_audito         Selecione:       Comparar apenas dados digitados nesta instalação         Período por Data de Óbito:      tado_MACEIO_01_10_200         Data Inicial:       Data Final:         01/10/2009       01/10/2009   | rias Documentos recentes<br>IS-ac Desktop<br>h Meus<br>o que documentos | ■ Auditoria_sim_Estado_ALAGOAS_01_                                         | 10_2009.adt                    |                       |
| INSTRUÇÕES<br>Para gerar o arquivo de auditoria, escolha a UF,<br>Na Janela Download dos Arquivos, clique em "Salvar".<br>Escolha uma pasta de sua preferência para gravar o arquivo.<br>Em seguida salve-o.<br>Este arquivo deverá ser utilizado para realizar a rotina de auditoria par | Abri Neu computador<br>a a Neus locais de                               | Nome do arquivo: Audroria em Estado MA<br>Salvar como tipo: .adt Documento | <u>xCE(0_01_10_2009.sd</u> ♥ ( | Salvar<br>Cancelar    |

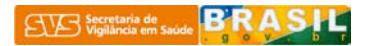

### <u>Seleção dos filtros na comparação de todos os registros existentes na base</u>

Seleção dos filtros por "Tipo de arquivo a ser gerado" pode ser feita segundo UF, Regional ou Município, conforme figura abaixo:

| 🙀 Ministério da Saúde                                                                                                    |                                                                                                    |                                                                                                    |                                                                     |
|----------------------------------------------------------------------------------------------------|----------------------------------------------------------------------------------------------------|----------------------------------------------------------------------------------------------------|---------------------------------------------------------------------|
|                                                                                                    | 6IM - Sistema do                                                                                                    | e informação sobre mo                                                                              | rtalidade                                                           |
| SVS<br>Secretaria de vigilância em Saúde                                                                                                    |                                                                                                    | Sistema Estadual                                                                                   | quinta-feira. 1 de outubro de 2009<br>🚵 ← 📍 🏝 🖂 🗙                   |
| Tabelas Declaração de Óbito                                                                                                    | Relatórios Ferramentas                                                                                                    |                                                                                                    |                                                                     |
| > AUDITORIA                                                                                                    |                                                                                                    |                                                                                                    |                                                                     |
| Forma de comparação a ser utiliza<br>Selecione:<br>Comparar todos os dados existentes n                                                                               | ada:<br>Ia base 🔽                                                                                                    |                                                                                                    |                                                                     |
| Tipo do arquivo a ser gerado:<br>Por:                                                                                                    |                                                                                                    |                                                                                                    |                                                                     |
| Regional<br>Município                                                                                                    |                                                                                                    |                                                                                                    |                                                                     |
| INSTRUÇÕES                                                                                                    |                                                                                                    | Ok                                                                                                 |                                                                     |
| Para gerar o arquivo de auditoria,<br>Na janela Download dos Arquivos<br>Escolha uma pasta de sua preferé<br>Em seguida salve-o.<br>Este arquivo deverá ser utilizado | , escolha a UF, Município e data<br>s, clique em <b>"Salvar"</b> .<br>ência para gravar o arquivo.<br>para realizar a rotina de audito | a de óbito de acordo com as informações do se<br>ria para a instalação escolhida, utilizando o Pro | u interesse e clique no botão OK.<br>grama Exportação e Importação. |
|                                                                                                    |                                                                                                    |                                                                                                    | 🕸 Versão 2.2 / Atualização 2.2.0.0                                  |

### Tela: Seleção de filtros por UF e salvamento do arquivo de auditoria

| 🔝 Ministério da Saúde                                                                                                    |                                                   |
|----------------------------------------------------------------------------------------------------|---------------------------------------------------|
| SIM - Sistema de informação sobre mor                                                                                                    | rtalidade                                         |
| Sistema Estadual<br>SVS<br>Secretaria de vigilância em Saúde                                                                               | quinta-feira. 1 de outubro de 2009<br>À ← የ è ⊠ X |
| Tabelas Declaração de Óbito Relatórios Ferramentas                                                                                         |                                                   |
| > AUDITORIA                                                                                                    |                                                   |
|                                                                                                    |                                                   |
| Forma de comparação a ser utilizada:                                                                                                    |                                                   |
| Selecione:                                                                                                    |                                                   |
| Comparar todos os dados existentes na base Download concluído                                                                              |                                                   |
| Tipo do arquivo a ser gerado:                                                                                                    |                                                   |
| Por:                                                                                                    |                                                   |
| UF VF Fazer o download em:\Auditoria sim Estado                                                                                            |                                                   |
| Taxa de transferência: 98,8KB/s                                                                                                    |                                                   |
| Fechar a caixa de diálogo quando o download for concluído                                                                                  |                                                   |
| AL  Abrir Abrir Abrir Pasta Fechar                                                                                                    |                                                   |
| Período por Data de Óbito:                                                                                                    |                                                   |
| Data Inicial:         Data Final:           01/01/2009         01/10/2009                                                                  |                                                   |
| Ok                                                                                                    |                                                   |
|                                                                                                    |                                                   |
| Para gerar o arquivo de auditoria, escolha a UE. Município e data de óbito de acordo com as informações do seu                             | u interesse e clique no botão OK.                 |
| Na janela Download dos Arquivos, clique em " <b>Salvar</b> ".                                                                              |                                                   |
| Escolha uma pasta de sua preferência para gravar o arquivo.                                                                                |                                                   |
| Em seguida salve-o.<br>Este arquivo deverá ser utilizado para realizar a rotina de auditoria para a instalação escolhida, utilizando o Pro | grama Exportação e Importação.                    |
|                                                                                                    |                                                   |
|                                                                                                    | 👎 Versão 2.2 / Atualização 2.2.0.0                |

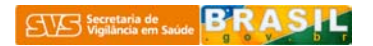

| Ministério da Saúde     SIM - Sistema de informação sobre mortalidade                                                                                                    | B: SSL                                           |
|----------------------------------------------------------------------------------------------------|--------------------------------------------------|
| Sistema Estadual<br>Secretaria de vigilância em Saúde                                                                                                    | sexta-feira. 2 de outubro de 2009<br>🆓 ← 🕈 🊔 🖼 🗙 |
| Tabelas Declaração de Óbito Relatórios Ferramentas                                                                                                    |                                                  |
| > AUDITORIA                                                                                                    |                                                  |
| Forma de comparação a ser utilizada:                                                                                                    |                                                  |
| Selecione:<br>Comparar todos os dados existentes na base                                                                                                    |                                                  |
| Tipo do arquivo a ser gerado:<br>Por:<br>Regional V                                                                                                    |                                                  |
| Filtros:         UF:       Cód. Regional:         RJ       128         REGIÃO CENTRO SUL FLUMINENSE                                                                                                    |                                                  |
| Período por Data de Óbito:<br>Data Inicial:<br>D1/01/2009 m 01/10/2009 m                                                                                                    |                                                  |
| INSTRUÇÕES<br>Para gerar o arquivo de auditoria, escolha a UF, Município e data de óbito de acordo com as informações do seu interesse e clique no b<br>Na janela Download dos Arquivos, clique em "Salvar".<br>Escolha uma pasta de sua preferência para gravar o arquivo.<br>Em seguida salve-o.<br>Este arquivo deverá ser utilizado para realizar a rotina de auditoria para a instalação escolhida, utilizando o Programa Exportação e Imp | otão OK.<br>iortação.                            |
|                                                                                                    | 💱 Versão 2.2 / Atualização 2.2.0.0               |

## Tela: Seleção de filtros por Município do arquivo de auditoria

| 🙀 Ministério da Saúde                                                                                                    |                                                                                                    | <b>• • • • • • • • • • • • • • • • • • • </b>                                                                                    |
|----------------------------------------------------------------------------------------------------|----------------------------------------------------------------------------------------------------|----------------------------------------------------------------------------------------------------|
| 🔁 DATASUS SIM - Sistema de infoi                                                                                                    | mação sobi                                                                                                    | re mortalidade                                                                                                    |
| Sisten<br>Secretaria de vigilância em Saúde                                                                                                    | na Estadual                                                                                                    | quinta-feira.1 de outubro de 2009<br>🚵 👉 🕈 🖨 🖾 🗙                                                                                 |
| Tabelas Declaração de Obito Relatórios Ferramentas                                                                                                    |                                                                                                    |                                                                                                    |
| > AUDITORIA                                                                                                    | Salvar como                                                                                                    |                                                                                                    |
| Forma de comparação a ser utilizada:       0% de atualizaces, auditoria         Selecione:       •••         Comparar todos os dados existentes na base       •••         Tipo do arquivo a ser gerado:       •••         Por:       •••         Município •       •••         Filtros:       •••         UF:       Cód. Município:         AL •       270430         Município :       MACEIO         Ab | Salvar em: Calvar em: Calvar em: | dłoia 🕜 🕜 🎓 🔚 -<br>ittoria_sim_Estado_ALAGOAS_01_10_2009.adt                                                                     |
| Data Inicial:         Data Final:           01/01/2009         m                                                                                                    | Meus locais de Nome do                                                                                                    | o arquivo: Austronia_tim_Estado_MACEIO_01_10_2003.astl V Salvar<br>como tipo: .ast Documento V Cancelar                          |
| INSTRUÇÕES<br>Para gerar o arquivo de auditoria, escolha a UF, Município e data de óbito de<br>Na janela Download dos Arquivos, clique em "Salvar".<br>Escolha uma pasta de sua preferência para gravar o arquivo.<br>Em seguida salve-o.<br>Este arquivo deverá ser utilizado para realizar a rotina de auditoria para a in                                                                              | Ok<br>e acordo com as informa<br>stalação escolhida, utili                                                                                                    | ações do seu interesse e clique no botão OK.<br>izando o Programa Exportação e Importação.<br>W Versão 2.2 / Atualização 2.2.0.0 |

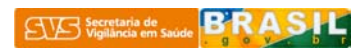

# <u>Seleção dos filtros na comparação dos dados da configuração selecionada</u>

Seleção dos filtros por Regional

| 🔝 Ministério da Saúde                                                                                                    |                                                                                                    | B:ASL                      |
|----------------------------------------------------------------------------------------------------|----------------------------------------------------------------------------------------------------|----------------------------|
| SIM - Sis                                                                                                    | stema de informação sobre mortalidade                                                                                                    |                            |
| SVS<br>Secretaria de vigilância em Saúde                                                                                                    | Sistema Estadual quinta-feira. 22 de c                                                                                                    | putubro de 2009<br>💡 🚔 🖂 🗙 |
| Tabelas Declaração de Óbito Relatórios                                                                                                    | Ferramentas                                                                                                    |                            |
| > AUDITORIA                                                                                                    |                                                                                                    |                            |
| Forma de comparação a ser utilizada:                                                                                                    |                                                                                                    |                            |
| Selecione:                                                                                                    | Situação fictícia                                                                                                    |                            |
| Comparar dados da configuração selecionada 💌                                                                                                    |                                                                                                    |                            |
| Filtros:                                                                                                    |                                                                                                    | ]                          |
| UF: Cód. Município: Município:                                                                                                    | Nível: Nº Micro                                                                                                    |                            |
| SE V 280030 ARACAJU                                                                                                    | Regional 🖌 🛛 🗤                                                                                                    |                            |
| Período por Data de Óbito:                                                                                                    | 0001<br>0002                                                                                                    |                            |
| 01/01/2009 III 01/10/2009 III                                                                                                    |                                                                                                    |                            |
|                                                                                                    |                                                                                                    |                            |
| INSTRUÇÕES                                                                                                    | UK                                                                                                    |                            |
| Para gerar o arquivo de auditoria, escolha a UF, M                                                                                                    | Município e data de óbito de acordo com as informações do seu interesse e clique no botão OK.                                                                                                    |                            |
| Escolha uma pasta de sua preferência para grava                                                                                                    | var".<br>r o arquivo.                                                                                                    |                            |
| Em seguida salve-o.<br>Este arquivo deverá ser utilizado para realizar a ro                                                                                                    | otina de auditoria para a instalação escolhida. utilizando o Programa Exportação e Importação.                                                                                                    |                            |
|                                                                                                    | ······································                                                                                                    |                            |
|                                                                                                    | ጫኛ Versão 2.                                                                                                    | .2 / Atualização 2.2.0.0   |
|                                                                                                    |                                                                                                    |                            |
| Ministério da Saúde                                                                                                    |                                                                                                    | S                          |
| Ministério da Saúde<br>Rotasus SIM - Si                                                                                                    | stema de informação sobre mortalidade                                                                                                    | <mark>B</mark> : ASL       |
| Ministério da Saúde<br>Patasus SIM - Sig                                                                                                    | stema de informação sobre mortalidade<br>Sistema Estadual quinta-feira, 22 de d                                                                                                    | outubro de 2009            |
| Ministério da Saúde<br>Catasus SIM - Sis<br>SUG<br>Secretaria de vigilância em Saúde                                                                                                    | stema de informação sobre mortalidade<br>Sistema Estadual quinta-feira. 22 de d<br>Minimental de de de de de de de de de de de de de                                                                                                    | outubro de 2009<br>🕈 🊔 🖾 🗙 |
| Ministério da Saúde<br>P DATASUS<br>SUD<br>Secretaria de vigilância em Saúde<br>Tabelas Declaração de Óbito Relatórios                                                                                                    | stema de informação sobre mortalidade<br>Sistema Estadual quinta-feira. 22 de d<br>Marconstructional de la construction de la construction de la construction de la construction de la construction<br>Ferramentas                                                                                                    | outubro de 2009<br>¶ ≜ ⊠ X |
| Ministério da Saúde<br>Catasus SIM - Sis<br>Suc<br>Secretaria de vigilância em Saúde<br>Tabelas Declaração de Óbito Relatórios<br>> AUDITORIA                                                                                                    | stema de informação sobre mortalidade<br>Sistema Estadual quinta-feira. 22 de d<br>Martin Ferramentas                                                                                                    | outubro de 2009<br>P 🎒 🖼 🗙 |
| Ministério da Saúde<br>Carasus SIM - Sis<br>Secretaria de vigilância em Saúde<br>Tabelas Declaração de Óbito Relatórios<br>> AUDITORIA<br>Forma de comparação a ser utilizada:                                                                                                    | stema de informação sobre mortalidade<br>Sistema Estadual<br>Ferramentas                                                                                                    | outubro de 2009<br>Y 👌 🖾 X |
| Ministério da Saúde<br>Catasus SIM - Sis<br>Secretaria de vigilância em Saúde<br>Tabelas Declaração de Óbito Relatórios<br>> AUDITORIA<br>Forma de comparação a ser utilizada:<br>Selecione:                                                                                                    | stema de informação sobre mortalidade<br>Sistema Estadual<br>Ferramentas<br>Situação fictícia                                                                                                    | outubro de 2009<br>P 🏝 🖾 🗙 |
| <ul> <li>Ministério da Saúde</li> <li>DATASUS</li> <li>SIM - Sis</li> <li>Substantia de vigilância em Saúde</li> <li>Tabelas</li> <li>Declaração de Óbito</li> <li>Relatórios</li> <li>AUDITORIA</li> <li>Forma de comparação a ser utilizada:</li> <li>Selecione:</li> <li>Comparar dados da configuração selecionada</li> </ul>                                                                                                    | stema de informação sobre mortalidade<br>Sistema Estadual<br>Ferramentas<br>Situação fictícia                                                                                                    | outubro de 2009<br>Y 🎒 🕿 X |
| Ministério da Saúde<br>Carasus SIM - Sis<br>Secretaria de vigilância em Saúde<br>Tabelas Declaração de Óbito Relatórios<br>> AUDITORIA<br>Forma de comparação a ser utilizada:<br>Selecione:<br>Comparar dados da configuração selecionada                                                                                                    | stema de informação sobre mortalidade<br>Sistema Estadual<br>Ferramentas<br>Situação fictícia                                                                                                    | outubro de 2009            |
| Ministério da Saúde<br>Catasus SIM - Si<br>Secretaria de vigilância em Saúde<br>Tabelas Declaração de Óbito Relatórios<br>> AUDITORIA<br>Forma de comparação a ser utilizada:<br>Selecione:<br>Comparar dados da configuração selecionada<br>Filtros:<br>UF: Cód. Município: Município:                                                                                                    | stema de informação sobre mortalidade<br>Sistema Estadual<br>quinta-feira. 22 de<br>Marco<br>Ferramentas<br>Situação fictícia                                                                                                    | outubro de 2009            |
| Ministério da Saúde                                                                                                    | stema de informação sobre mortalidade<br>guinta-feira. 22 de d<br>Marco<br>Ferramentas<br>Situação fictícia<br>Nível:<br>Município V Micro<br>Vível:                                                                                                    | outubro de 2009            |
| Ministério da Saúde         Image: Constraint of the same straint of the same straint of | stema de informação sobre mortalidade<br>Sistema Estadual<br>quinta-feira. 22 de d<br>Marie Sistema Estadual<br>Ferramentas<br>Situação fictícia<br>Nível: Nº Micro<br>Município V                                                                                                    | outubro de 2009            |
| Ministério da Saúde                                                                                                    | stema de informação sobre mortalidade<br>guinta-feira. 22 de<br>Mereo<br>Ferramentas<br>Situação fictícia<br>Nível: Nº Micro<br>Município V V Micro<br>0001<br>0002<br>0005                                                                                                    | outubro de 2009<br>♥ ♣ ♥ ★ |
| Ministério da Saúde<br>Carasus SIM - Si<br>Secretaria de vigilância em Saúde<br>Tabelas Declaração de Óbito Relatórios<br>> AUDITORIA<br>Forma de comparação a ser utilizada:<br>Selecione:<br>Comparar dados da configuração selecionada<br>Filtros:<br>UF: Cód. Município: Município:<br>SE © 280030 ARACAJU<br>Período por Data de Óbito:<br>Data Inicial: Data Final:<br>01/01/2009 MICIPION                                                                                                    | stema de informação sobre mortalidade<br>Sistema Estadual<br>quinta-feira. 22 de d<br>Município V<br>Município V<br>Mun                                                                                                    | outubro de 2009            |
| Ministério da Saúde<br>Carasus SIM - Si<br>Secretaria de vigilância em Saúde<br>Tabelas Declaração de Óbito Relatórios<br>> AUDITORIA<br>Forma de comparação a ser utilizada:<br>Selecione:<br>Comparar dados da configuração selecionada v<br>Filtros:<br>UF: Cód. Município: Município:<br>SE 280030 ARACAJU<br>Período por Data de Óbito:<br>Data Inicial: Data Final:<br>01/01/2009 M                                                                                                    | stema de informação sobre mortalidade<br>Sistema Estadual<br>euinta-feira. 22 de<br>Ferramentas<br>Situação fictícia<br>Nível: Nº Micro<br>Município V<br>D001<br>0002<br>0005<br>0005<br>0006                                                                                                    | outubro de 2009            |
| Ministério da Saúde                                                                                                    | stema de informação sobre mortalidade<br>guinta-feira. 22 de d<br>erramentas<br>Situação fictícia<br>Nível: Nº Micro<br>Nunicípio V V<br>Ausicípio e data de óbito de acordo com as informaçãos do sou interaceo a elique no batão OV                                                                                                    | outubro de 2009            |
| Ministério da Saúde         Image: Contrasus         SIM - Six         Secretaria de vigilância em Saúde         Tabelas       Declaração de Óbito         Relatórios         > AUDITORIA         Forma de comparação a ser utilizada:         Selecione:         Comparar dados da configuração selecionada         IVF:       Cód. Município:         Município:         VF:       Cód. Município:         INSTRUÇÕES         Para gerar o arquivo de auditoria, escolha a UF, M         Na janela Download dos Arquivos, clique em "Salito"                                                                                                    | stema de informação sobre mortalidade<br>guinta-feira. 22 de d<br>erramentas<br>Situação fictícia<br>Situação fictícia<br>Nível: Vº Micro<br>Município V V CO<br>0001<br>0002<br>0005<br>0006<br>Ok                                                                                                    | outubro de 2009            |
| Ministério da Saúde<br>Ministério da Saúde<br>Secretaria de vigilância em Saúde<br>Tabelas Declaração de Óbito Relatórios<br>> AUDITORIA<br>Forma de comparação a ser utilizada:<br>Selecione:<br>Comparar dados da configuração selecionada<br>Filtros:<br>UF: Cód. Município: Município:<br>SE Cód. Município: Município:<br>SE Cód. Município: Município:<br>Data Inicial: Data Final:<br>01/01/2009 Data de Óbito:<br>Data Inicial: Data Final:<br>01/01/2009 Para gerar o arquivo de auditoria, escolha a UF, M<br>Na janela Download dos Arquivos, clique em "Sal<br>Escolha uma pasta de sua preferência para grava<br>Em seguida salve-o.                                                                                                    | stema de informação sobre mortalidade<br>guinta-feira. 22 de<br>Perramentas<br>Situação fictícia<br>Nível: Nº Micro<br>Município VIVE<br>0001<br>0002<br>0005<br>0005<br>0 | outubro de 2009            |
| Ministério da Saúde<br>Contasus SIM - Si<br>Secretaria de vigilância em Saúde<br>Tabelas Declaração de Óbito Relatórios<br>> AUDITORIA<br>Forma de comparação a ser utilizada:<br>Selecione:<br>Comparar dados da configuração selecionada V<br>Filtros:<br>UF: Cód. Município: Município:<br>SE 20030 ARACAJU<br>Período por Data de Óbito:<br>Data Inicial: Data Final:<br>01/01/2009 Data de óbito:<br>Data Inicial: Data Final:<br>01/01/2009 Para gerar o arquivo de auditoria, escolha a UF, M<br>Na janela Download dos Arquivos, clique em "Sal<br>Escolha uma pasta de sua preferência para grava<br>En seguida salve-o.<br>Este arquivo deverá ser utilizado para realizar a re                                                                                                    | stema de informação sobre mortalidade<br>Sistema Estadual<br>quinta-feira. 22 de o<br>Perramentas<br>Situação fictícia<br>Nível: Nº Micro<br>Município V V<br>OODI<br>OODI         | outubro de 2009            |

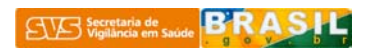

O próximo passo é abrir o Exporta/Importa e clicar no ícone de auditoria.

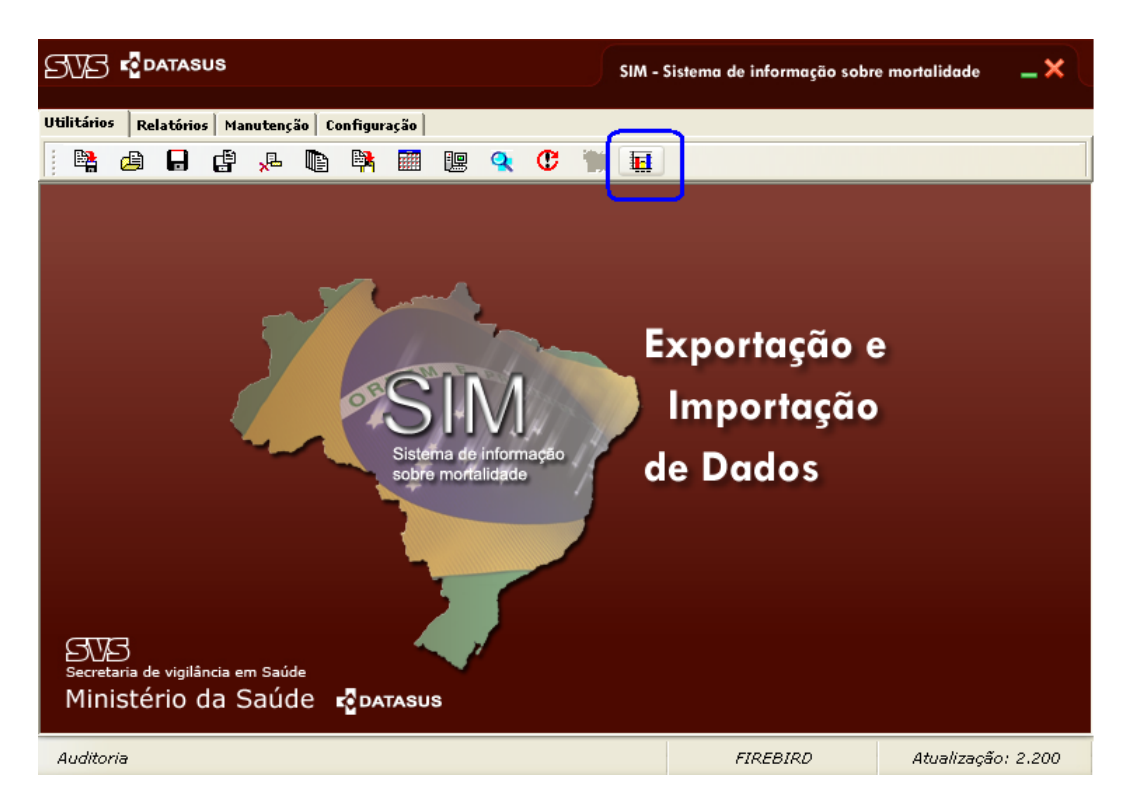

Logo em seguida aparecerá a tela de instruções da auditoria. Ressalta-se que é muito importante a leitura desta tela antes de iniciar o processo de auditoria.

IMPORTANTE: Tela de instruções de instruções da auditoria

![](_page_6_Picture_4.jpeg)

![](_page_6_Picture_5.jpeg)

|                                                                                                    | SIM - Sistema de informação sobre mortalidade 🛛 🗕 🗙 |
|----------------------------------------------------------------------------------------------------|-----------------------------------------------------|
| Utilitários Relatórios Manutenção Configuração                                                     |                                                     |
| 😫 🖨 🖬 🤹 🦊 🐚 🙀 🧱 🖳 🔇 🖞                                                                              |                                                     |
| Auditoria - Exportação e Importação SIM                                                            |                                                     |
| Auditoria - 1° passo                                                                               |                                                     |
| Selecione o tipo de análise a ser feita:                                                           |                                                     |
|                                                                                                    |                                                     |
| - Fazer a diferenca quantitativa das DOs do nível inferior e d                                     | o superior segundo                                  |
| • o intervalo de datas de óbito previamente selecionado.                                           |                                                     |
| Fazer a listagem das DOs presentes na instalação inferior e                                        | ausentes na                                         |
| <ul> <li>instalação superior, segundo o intervalo de datas de óbito p<br/>selecionado.</li> </ul>  | previamente                                         |
| _ Fazer a listagem das DOs presentes na instalação superior                                        | e ausentes na                                       |
| <ul> <li>instalação inferior, segundo o intervalo de datas de óbito pr<br/>selecionado.</li> </ul> | reviamente                                          |
|                                                                                                    |                                                     |
|                                                                                                    |                                                     |
|                                                                                                    | <u>V</u> oltar <u>P</u> róximo                      |
|                                                                                                    |                                                     |
|                                                                                                    | FIREBIRD Atualização: 2.200                         |
|                                                                                                    |                                                     |

Tela do 1º passo: seleção do tipo de auditoria a ser feita

![](_page_7_Figure_2.jpeg)

|                                                                                                    | SIM - Sistema de informação sobre mortalidade 🛛 🗕 🗙                                                                                                    |
|----------------------------------------------------------------------------------------------------|----------------------------------------------------------------------------------------------------|
| Utilitários Relatórios Manutenção Configuração                                                                                                    |                                                                                                    |
| 🗄 🙀 🖨 🖶 🖆 📌 🐚 🙀 🧱 🛄 🔍 🗘 🏢                                                                                                    |                                                                                                    |
| Auditoria - Exportación o Importación SIM                                                                                                    |                                                                                                    |
| Auditoria - 2º passo<br>Selecione os arquivos que serão utilizados na auditoria:                                                                                                    |                                                                                                    |
| SISTEMA (C:)         SISTEMA (C:)         SivitaisWeb         SIM         Auditoria         Outras UFs         Sim_ARACAJU_201028003000         Sim_E_ARACAJU_21_10_2009         Sim_E_SE_20_10_09_2009_bas         Sim_ARACAJU_028003000         Sim_ARACAJU_0028003000         Sim_ARACAJU_20_10_2009         Sim_ARACAJU_20_10_2009         Sim_M_SERGIPE_20_10_2009 | 011_20_10_2009.adt       011_21_10_2009.adt       _base_aracaju.adt       .adt       ase uf.adt       1011_20_10_2009.adt       1011_21_10_2009.adt       0_base_aracaju.adt       _base_aracaju.adt       _base_aracaju.adt       _base_aracaju.adt |
| <u> </u>                                                                                                    | Voltar Próximo                                                                                                    |
|                                                                                                    | FIREBIRD Atualização: 2.200                                                                                                    |

![](_page_7_Picture_4.jpeg)

Tela do 3º passo: relatório dos arquivos selecionados na auditoria

|                                                                                                    | SIM - Sistema de informação sobre mortalidade 🛛 💶 🗙 |
|----------------------------------------------------------------------------------------------------|-----------------------------------------------------|
| Utilitários Relatórios Manutenção Configuração                                                                                                    |                                                     |
| 🖎 🖨 🔒 🖞 🦊 🐚 🏘 🧱 🔍 😲 🐂                                                                                                    |                                                     |
| Auditoria - Exportação e Importação SIM                                                                                                    |                                                     |
| Auditoria - 3° passo                                                                                                    |                                                     |
| Clique em "Analisar" e aguarde a finalização do processo.                                                                                                    |                                                     |
| Leia atentamente os dados abaixo e verifique se estão corretos.                                                                                                    |                                                     |
| Arquivo selecionado:<br>C:\SivitaisWeb\SIM\Auditoria\Sim_E_ARACAJU_21_10_2009.adt<br>Data de geração: 21/10/2009<br>Período: 01/01/2009 a 21/10/2009<br>Nível: Estadual  |                                                     |
| Arquivo selecionado:<br>C:\SivitaisWeb\SIM\Auditoria\Sim_M_ARACAJU_21_10_2009.adt<br>Data de geração: 21/10/2009<br>Período: 01/01/2009 a 21/10/2009<br>Nível: Municipal | . ADT                                               |
|                                                                                                    | <u>w</u>                                            |
| <u>F</u> echar                                                                                                    | Voltar Analisar                                     |
|                                                                                                    | FIREBIRD Atualização: 2.200                         |

Telas do 4º passo: arquivo para visualização e/ou impressão

|                                                      | SIM                  | - Sistema de informação sobre mortalidade    | <b>_</b> × ( |                             |
|------------------------------------------------------|----------------------|----------------------------------------------|--------------|-----------------------------|
| Utilitários Relatórios Manutenção Configuração       |                      |                                              |              |                             |
| 🛛 😫 🖨 🦂 🐥 🐚 🙀 🧱 🔍                                    | C 🐂 🖬                |                                              |              |                             |
| Auditoria - Exportação e Importação SIM              |                      |                                              |              |                             |
| Auditoria - Resultado da anális                      | se                   |                                              |              |                             |
| O resultado da análise pode ser verificado através d | los botões na        | canto inferior direito.                      |              |                             |
|                                                      |                      |                                              |              |                             |
|                                                      |                      |                                              |              |                             |
|                                                      |                      |                                              |              |                             |
|                                                      |                      |                                              |              |                             |
|                                                      |                      |                                              |              |                             |
|                                                      |                      |                                              |              |                             |
|                                                      |                      |                                              | D)           |                             |
|                                                      |                      |                                              |              |                             |
|                                                      |                      |                                              |              |                             |
| Eechar Início                                        |                      |                                              |              |                             |
|                                                      |                      |                                              |              |                             |
| Visualizar relatório da análise para impressão       |                      | FIREBIRD Atualizaçã                          | 6: 2.200     |                             |
|                                                      |                      |                                              |              |                             |
|                                                      |                      |                                              |              | SU2ATASUS                   |
| Vigilancia em Saude                                  |                      |                                              |              | CIAL Sterring de Informação |
|                                                      |                      | Lo                                           | CAL          | SIM sobre Montalidade       |
| Frequência de DOs não o<br>O                         | coinciden<br>1/01/20 | tes, segundo o intervalo<br>)09 a 21/10/2009 | de data      | de óbito:                   |
| Configurações selecionadas:                          |                      |                                              | _            |                             |
| MSE2800300001                                        |                      | Situação fictío                              | ia           |                             |
|                                                      |                      | <u> </u>                                     |              |                             |
| INSTALAÇÃO DE NÍVEL ESTA                             | DUAL                 | INSTALAÇÃO                                   | DE NÍV       | EL MUNICIPAL                |
| 4112                                                 |                      |                                              | 1            |                             |

![](_page_8_Picture_4.jpeg)

Telas do 4º passo: arquivo para exportação no formato "CVS"

| SVB r <mark>o</mark> datasus                              | SIM - Sistema de informação sobre mortalidade 🛛 🗕 🗙 |
|-----------------------------------------------------------|-----------------------------------------------------|
| Utilitários Relatórios Manutenção Configuração            |                                                     |
| 🗄 😫 🖨 🖨 🥦 🐚 🙀 🧱 🖳 🔍 🗘                                     | 1                                                   |
| Auditoria - Exportação e Importação SIM                   |                                                     |
| Auditoria - Resultado da análise                          |                                                     |
| O resultado da análise pode ser verificado através dos bo | otões no canto inferior direito.                    |
|                                                           |                                                     |
|                                                           |                                                     |
|                                                           |                                                     |
|                                                           |                                                     |
|                                                           |                                                     |
|                                                           |                                                     |
|                                                           |                                                     |
|                                                           | k∰3                                                 |
| Eechar Início                                             |                                                     |
|                                                           |                                                     |
| Exportar o resultado da análise                           | FIREBIRD Atualização: 2.200                         |

![](_page_9_Picture_2.jpeg)

![](_page_9_Picture_3.jpeg)

### 1º tipo de análise: mostra a quantidade de registros não coincidentes da instalação de hierarquia inferior e superior.

### Selecione o tipo de análise a ser feita:

Fazer a diferença quantitativa das DOs do nível inferior e do superior segundo o intervalo de datas de óbito previamente selecionado.

#### Telas dos filtros feitos no aplicativo do SIM da auditoria realizada

| Sistema Estadual                                                                                                    | quarta-feira quarta-feira de Informação Sobre mortalid                                                                                                    |
|----------------------------------------------------------------------------------------------------|----------------------------------------------------------------------------------------------------|
| Lata de vigilância em Saúde                                                                                           | SVLS Secretaria de vigilância em Saúde                                                                                                    |
| belas Declaração de Óbito Relatórios Ferramentas                                                                      | Tabelas Declaração de Óbito Relatórios Ferramentas                                                                                                    |
| UDITORIA                                                                                                    | > AUDITORIA                                                                                                    |
| orma de comparação a ser utilizada:                                                                                   | Forma de comparação a ser utilizada:                                                                                                    |
| ecione:                                                                                                    | Selecione:                                                                                                    |
| omparar todos os dados existentes na base 💌                                                                           | Comparar todos os dados existentes na base                                                                                                    |
| po do arquivo a ser gerado:                                                                                           | Tipo do arquivo a ser gerado:                                                                                                    |
| -                                                                                                    | Por:                                                                                                    |
| unicípio 💌                                                                                                    | Município 💌                                                                                                    |
| ltros:                                                                                                    | Filtros:                                                                                                    |
| : Cód. Municipio: Municipio:                                                                                          | UF: Cód. Município: Município:                                                                                                    |
| ríada par Data de Óbita:                                                                                              | Período por Data de Óbito:                                                                                                    |
| ta Inicial: Data Einal:                                                                                               | Data Inicial: Data Final:                                                                                                    |
| 01/2009                                                                                                    | 01/01/2009 21/10/2009 -                                                                                                    |
| Constantin de                                                                                                    |                                                                                                    |
| J J J Secretorio de Saúde                                                                                             | - DATASUS                                                                                                    |
| Vigilância em Saúde                                                                                                   | LOCAL SIM Starrights                                                                                                    |
| Frequência de DOs não coinci<br>01/01                                                                                 | LOCAL SIM Second de la ta de óbito:<br>./2009 a 21/10/2009                                                                                                    |
| Frequência de DOs não coinci<br>01/01                                                                                 | LOCAL SIM Second de Hatrageo<br>identes, segundo o intervalo de data de óbito:<br>./2009 a 21/10/2009                                                                                                    |
| Frequência de DOs não coinci<br>01/01                                                                                 | LOCAL SIM Second de Vitaria de Vitaria de Vi |
| Frequência de DOs não coinci<br>01/01<br>SE2800300001                                                                 | LOCAL SIM Successor<br>identes, segundo o intervalo de data de óbito:<br>1/2009 a 21/10/2009                                                                                                    |
| Frequência de DOs não coinci<br>01/01<br>onfigurações selecionadas:<br>ISE2800300001<br>INSTALAÇÃO DE NÍVEL ESTADUAI  | Local SIM Severa de Harroque<br>identes, segundo o intervalo de data de óbito:<br>2/2009 a 21/10/2009<br>Situação fictícia<br>INSTALAÇÃO DE NÍVEL MUNICIPAL                                                                                                    |
| Frequência de DOs não coinci<br>01/01<br>configurações selecionadas:<br>1SE2800300001<br>INSTALAÇÃO DE NÍVEL ESTADUAI | LOCAL SIM CONTRACTOR<br>identes, segundo o intervalo de data de óbito:<br>/2009 a 21/10/2009<br>Situação fictícia<br>L INSTALAÇÃO DE NÍVEL MUNICIPAL                                                                                                    |

**Comentário:** com a seleção de todos os registros do município "280030" da instalação estadual e local, o relatório da análise mostra que existem *4112* registros da instalação local que não estão presentes na instalação estadual. E *1* registro da instalação estadual que não está presente na instalação local. As diferenças remetem somente para a instalação de configuração "MSE2800300001".

![](_page_10_Picture_6.jpeg)

Arquivo para análise no formato CSV

| :9 | <u>A</u> rquivo | <u>E</u> ditar | E <u>x</u> ibir | <u>Inserir</u> | <u>F</u> ormatar | Ferra <u>m</u> entas | <u>D</u> ados    | <u>J</u> anela  | A <u>ju</u> da |
|----|-----------------|----------------|-----------------|----------------|------------------|----------------------|------------------|-----------------|----------------|
| 1  | 💕 🛃             | 28   🕻         | L -   -         | ₩ ⊒+           | Ψ 🤊              | • (* • / 🚈 🖽         | f <sub>x</sub> Σ | → <u>A</u> utol | iltro ᢓ↓       |
|    | D8              |                | <b>-</b>        | fx-            |                  |                      |                  |                 |                |
|    |                 |                | A               |                |                  |                      | В                |                 |                |
| 1  | INSTAL          | LAÇÃO          | DE NÍV          | EL EST         | ADUAL            | INSTALAÇÃO           | DE NÍV           | 'EL MUI         | NICIPAL        |
| 2  |                 |                |                 |                | 1                |                      |                  |                 | 4112           |
| З  |                 |                |                 |                |                  |                      |                  |                 |                |
| 4  |                 |                |                 |                |                  |                      |                  |                 |                |
| 5  |                 |                |                 |                |                  |                      |                  |                 |                |

2º tipo de análise: Listagem das DOs que estão presentes na instalação local e ausentes na instalação estadual

# Selecione o tipo de análise a ser feita:

 Fazer a listagem das DOs presentes na instalação inferior e ausentes na instalação superior, segundo o intervalo de datas de óbito previamente selecionado.

Registros presentes na instalação local e ausente da instalação estadual

|                   | TASUS        |                  |           |        |        |       |         |       | SIM - Sistema de informação sobre mortalidade 🛛 🗕 🕽 | ×        |
|-------------------|--------------|------------------|-----------|--------|--------|-------|---------|-------|-----------------------------------------------------|----------|
| Utilitários Relat | tórios Mar   | nutenção         | o Configu | ração  |        |       |         |       |                                                     |          |
| B 😫 🙆 🛛           |              | <mark>,</mark> L | È 🛤       |        | 19     | Q     | C       | 1     | H                                                   |          |
| Auditoria - Expo  | ortação e Ir | mportaç          | ão SIM    |        |        |       |         |       |                                                     |          |
|                   |              |                  |           |        |        |       |         |       |                                                     |          |
| Auditor           | 1a - K       | lesu             | ltade     | o da   | an     | d     | se      |       |                                                     |          |
| Yerifique o r     | esultado     | na tal           | bela aba  | ixo. P | ara re | aliza | ar no   | va an | iálise, clique em "Início".                         |          |
| Número da DO      | Configura    | ção              | Data do á | bito   |        | Núm   | nero do | lote  |                                                     |          |
| 1500              | MSE2800      | 300001           | . 01      | /08/20 | 09     |       | 20090   | 012   |                                                     |          |
| 1502              | MSE2800      | 300001           | . 01      | /07/20 | 09     |       | 20090   | 012   |                                                     |          |
| 1503              | MSE2800      | 300001           | . 01      | /06/20 | 09     |       | 20090   | 013   |                                                     |          |
| 1504              | MSE2800      | 300001           | . 01      | /07/20 | 09     |       | 20090   | 013   |                                                     |          |
| 1505              | MSE2800      | 300001           | . 01      | /07/20 | 09     |       | 20090   | 013   |                                                     |          |
| 1506              | MSE2800      | 300001           | . 01      | /05/20 | 09     |       | 20090   | 014   |                                                     |          |
| 1507              | MSE2800      | 300001           | . 08      | /05/20 | 09     |       | 20090   | 014   |                                                     |          |
| 6207342           | MSE2800      | 300001           | . 08      | /01/20 | 09     |       | 20090   | 010   |                                                     |          |
| 10818940          | MSE2800      | 300001           | . 31      | /03/20 | 09     |       | 20090   | 010   |                                                     |          |
| 10824088          | MSE2800      | 300001           | . 09      | /03/20 | 09     |       | 20090   | 0005  |                                                     | •        |
| 12391188          | MSE2800      | 300001           | . 23      | /02/20 | 09     |       | 20090   | 010   |                                                     | с<br>Э   |
|                   |              |                  |           |        |        |       |         |       | Total de registros: 4112                            | <u>8</u> |
|                   |              |                  |           |        |        |       |         |       | 10tal de legis d'031 4112                           |          |
| Fechar            |              | Início           |           |        |        |       |         |       |                                                     |          |
|                   |              | -                |           |        |        |       |         |       |                                                     |          |
|                   |              |                  |           |        |        |       |         |       |                                                     |          |
|                   |              |                  |           |        |        |       |         |       | FIREBIRD Atualização: 2.20                          | 0        |

![](_page_11_Picture_7.jpeg)

| Secretaria de<br>Vigiláne a om Saúde |       | SURATING 🕂                                            |
|--------------------------------------|-------|-------------------------------------------------------|
|                                      | LOCAL | SIM Saherin, die briownaufe.<br>weber Aber Infliduzie |

#### Relatório das DOs presentes na instalação municipal e ausentes na instalação estadual, segundo o intervalo de data de obito: 01/01/2009 a 21/10/2009

| Configurações          | selecion ad as : |  |
|------------------------|------------------|--|
| M SE 2 8 0 0 3 0 0 0 1 |                  |  |

| NÚMERO DA DO | CÓDIGO DA INSTALAÇÃO | DATA DO ÓBITO | NÚMERO DO LOTE |
|--------------|----------------------|---------------|----------------|
| 13759165     | MSE2800300001        | 21/09/2009    | 20090011       |
| 13759169     | MSE2800300001        | 22/09/2009    | 20090011       |
| 13759230     | MSE2800300001        | 24/09/2009    | 20090011       |
| 13759235     | MSE2800300001        | 23/09/2009    | 20090011       |
| 13759261     | MSE2800300001        | 15/09/2009    | 20090011       |
| 13759262     | MSE2800300001        | 15/09/2009    | 20090011       |
| 13759263     | MSE2800300001        | 15/09/2009    | 20090011       |
| 13759264     | MSE2800300001        | 16/09/2009    | 20090011       |
| 13759265     | MSE2800300001        | 16/09/2009    | 20090011       |
| 13759270     | MSE2800300001        | 19/09/2009    | 20090011       |
| 13759271     | MSE2800300001        | 20/09/2009    | 20090011       |
| 13759275     | MSE2800300001        | 20/09/2009    | 20090011       |
| 13759276     | MSE2800300001        | 21/09/2009    | 20090011       |
| 13759277     | MSE2800300001        | 18/09/2009    | 20090011       |
| 13759280     | MSE2800300001        | 21/09/2009    | 20090011       |
| 13759281     | MSE2800300001        | 22/09/2009    | 20090011       |

23/10/2009 14:43:44

Situação Fictícia

### Arquivo para análise no formato CSV

| :e) /  | <u>A</u> rquivo <u>E</u> ditar E <u>x</u> ib | ir <u>I</u> nserir <u>F</u> ormatar Ferra <u>m</u> e | entas <u>D</u> ados <u>J</u> anela  | Aj <u>u</u> da                              |
|--------|----------------------------------------------|------------------------------------------------------|-------------------------------------|---------------------------------------------|
| i 🗅 🛛  | 🎽 🔒   👫   🖺 •                                | ∄= ¥ ⊒• ¥ ♥ • (* -   ∜                               | 🛅 🗊 ƒ <sub>σ</sub> Σ = <u>A</u> uto | oFiltro $\frac{A}{Z}\downarrow   \pm 100\%$ |
|        | A2 🗸                                         | <i>f</i> ≈ 1500                                      |                                     |                                             |
|        | A                                            | В                                                    | С                                   | D                                           |
| 1      | NÚMERO DA DO                                 | CÓDIGO DA INSTALAÇÃO                                 | DATA DO ÓBITO                       | NÚMERO DO LOTE                              |
| 4104   | 13759263                                     | MSE2800300001                                        | 15/09/2009                          | 20090011                                    |
| 4105   | 13759264                                     | MSE2800300001                                        | 16/09/2009                          | 20090011                                    |
| 4106   | 13759265                                     | MSE2800300001                                        | 16/09/2009                          | 20090011                                    |
| 4107   | 13759270                                     | MSE2800300001                                        | 19/09/2009                          | 20090011                                    |
| 4108   | 13759271                                     | MSE2800300001                                        | 20/09/2009                          | 20090011                                    |
| 4109   | 13759275                                     | MSE2800300001                                        | 20/09/2009                          | 20090011                                    |
| 4110   | 13759276                                     | MSE2800300001                                        | 21/09/2009                          | 20090011                                    |
| 4111   | 13759277                                     | MSE2800300001                                        | 18/09/2009                          | 20090011                                    |
| 4112   | 13759280                                     | MSE2800300001                                        | 21/09/2009                          | 20090011                                    |
| 4113   | 13759281                                     | MSE2800300001                                        | 22/09/2009                          | 20090011                                    |
| I4 4   | H\Base_aracaju                               | _21102009_relatorio /                                | <                                   |                                             |
| Pronto |                                              |                                                      | Cont.Núm=                           | 4112 NÚ                                     |

![](_page_12_Picture_10.jpeg)

129

3º tipo de análise: Listagem das DOs que estão presentes na instalação estadual e ausentes na instalação local

### Selecione o tipo de análise a ser feita:

 Fazer a listagem das DOs presentes na instalação superior e ausentes na instalação inferior, segundo o intervalo de datas de óbito previamente selecionado.

Arquivo para impressão

|                                                    | SIM - Sistema de informação sobre mortalidade 🛛 🗕 | ×        |  |  |  |  |  |  |  |
|----------------------------------------------------|---------------------------------------------------|----------|--|--|--|--|--|--|--|
| Utilitários Relatórios Manutenção Configuração     |                                                   |          |  |  |  |  |  |  |  |
| 🛛 😫 🖨 🛃 🦛 🐂 🧱 🔍                                    | C 🐩 🖬                                             |          |  |  |  |  |  |  |  |
| Auditoria - Exportação e Importação SIM            |                                                   |          |  |  |  |  |  |  |  |
| Auditoria - Rocultado da anál                      | lico                                              |          |  |  |  |  |  |  |  |
| Auditoria - Resultado da analise                   |                                                   |          |  |  |  |  |  |  |  |
| Verinque o resultado na tabela abaixo. Para realiz | zar nova analise, clique em INICIO .              |          |  |  |  |  |  |  |  |
| 12398065 MSE2800300001 09/03/2009                  | 20090004                                          |          |  |  |  |  |  |  |  |
|                                                    |                                                   |          |  |  |  |  |  |  |  |
|                                                    |                                                   |          |  |  |  |  |  |  |  |
|                                                    |                                                   |          |  |  |  |  |  |  |  |
|                                                    |                                                   |          |  |  |  |  |  |  |  |
|                                                    |                                                   |          |  |  |  |  |  |  |  |
|                                                    |                                                   |          |  |  |  |  |  |  |  |
|                                                    | ]                                                 | <b>b</b> |  |  |  |  |  |  |  |
|                                                    |                                                   | 6        |  |  |  |  |  |  |  |
|                                                    | Total de registros: 1                             |          |  |  |  |  |  |  |  |
| Eechar Início                                      |                                                   |          |  |  |  |  |  |  |  |
|                                                    |                                                   |          |  |  |  |  |  |  |  |
|                                                    | FIREBIRD Atualização: 2.2                         | 200      |  |  |  |  |  |  |  |

Arquivo para impressão

| Secretoria de<br>Vigilância em Saúde   |                                                                                       |                                                                      |                                               |  |  |  |
|----------------------------------------|---------------------------------------------------------------------------------------|----------------------------------------------------------------------|-----------------------------------------------|--|--|--|
|                                        |                                                                                       | LOCAL                                                                | SIM Sizema de Intermação<br>sobre Montelidode |  |  |  |
| Re<br>n                                | latório das DOs presentes na ins<br>a instalação municipal, segundo<br>01/01/2009 a 2 | stalação estadual e ause<br>o o intervalo de data de e<br>21/10/2009 | entes<br>óbito:                               |  |  |  |
| Configurações selecio<br>MSE2800300001 | nadas:                                                                                | tuação fictícia                                                      |                                               |  |  |  |
| NÚMERO DA DO                           | CÓDIGO DA INSTALAÇÃO                                                                  | <b>ΔΑΤΑ DO ÓΒΙΤΟ</b>                                                 | NÚMERO DO LOTE                                |  |  |  |
| 12398065                               | MSE2800300001                                                                         | 09/03/2009                                                           | 20090004                                      |  |  |  |

![](_page_13_Picture_7.jpeg)

| : <b>B</b> | <u>A</u> rquivo | <u>E</u> ditar | E <u>x</u> ibir | <u>I</u> nserir | <u>F</u> ormatar | Ferra <u>m</u> | <u>n</u> entas | <u>D</u> ados    | <u>J</u> ane        | la Aj <u>ı</u> | <u>u</u> da      |       |
|------------|-----------------|----------------|-----------------|-----------------|------------------|----------------|----------------|------------------|---------------------|----------------|------------------|-------|
|            | 🞽 🔒             | AA   🔁         |                 | "" ∋•           | Ψ 🤊 -            | (°I - I        | 23             | f <sub>x</sub> Σ | <b>-</b> <u>Α</u> ι | toFiltro       | • <u>≹</u> ↓   + | 100%  |
|            | A6              |                | •               | fx              |                  |                |                |                  |                     |                |                  |       |
|            |                 | A              |                 |                 | В                |                |                | С                |                     |                | D                |       |
| 1          | NÚMER           | O DA D         | O CÓE           | )IGO DA         | INSTALA          | ١ÇÃO           | DATA           | do ób:           | ΙТΟ                 | NÚME           | RO DO            | LOTE  |
| 2          |                 | 1239800        | 65 MSE          | 280030          | 0001             |                | 0              | 9/03/2           | 009                 |                | 2009             | 90004 |
| 3          |                 |                |                 |                 |                  |                |                |                  |                     |                |                  |       |
| 4          |                 |                |                 |                 |                  |                |                |                  |                     |                |                  |       |

#### **Orientações sobre o resultado:**

Possíveis explicações para o resultado de DOs presentes na instalação local e ausentes na instalação estadual (2º tipo de análise)

- 1. O município digitou a DO e não gerou o arquivo de AT (nestes casos o número do lote aparece em branco);
- 2. O município gerou o arquivo de AT e a instalação estadual não fez o recebimento. Deve-se verificar, na instalação estadual, se foi feito o recebimento do AT;

Possíveis explicações para a o resultado de DOs presentes na instalação estadual e ausentes na instalação local ( 3º tipo de análise):

1. Possivelmente, trata-se de DOs excluídas na instalação local que não foram retransmitidas para a instalação estadual.

#### **Recomendações:**

Antes iniciar o processo de auditoria o Estado deve checar se:

- 1. A verão da instalação local ou regional é mesma da instalação estadual. Caso não seja igual deve-se recomendar a atualização da versão;
- 2. Deve-se orientar o município a gerar um AT e recebê-lo.

No caso de persistirem diferenças entre as instalações, após a finalização do processo de análise e de atualização de dados, feitos pela retransferência de ATs, a principal explicação é de que os registros que ficaram retidos por diferença de versão entre a instalação estadual e a local, feitos nos diversos momentos de atualizações do sistema. Desse modo, deve-se identificar os ATs que estão em versões diferentes, ou mesmo, identificar o período em que houve a falta de sincronia entre as versões entre a instalação estadual e a local. Por conseguinte, o Estado deve orientar o município a fazer o procedimento da retransferência.

![](_page_14_Picture_13.jpeg)